| Qui<br>M                                                                                           | ck Start Guide<br>ILE-A0402T                                                                                   | Mounting Module to MLC C<br>The MLE I/O modules are co<br>MLC3-E CPU base- up to a r<br>Each IO module is designate<br>location in relation to the MLC<br>directly to the MLC base is S<br>so on.)<br>Each MLE I/O module is atta<br>module with a 20pin I/O inter<br>module. In turn, the MLC CP<br>jack located on the right side<br>sticker)         | <b>PU Base or Expansion:</b><br>nnected in series to a MLC1-E, MLC2-E, or<br>naximum of sixteen MLE I/O modules.<br>d a slot number (nn = 1-16) based upon its<br>C CPU base (i.e. the IO module connected<br>lot 1, the IO module to the right is Slot 2, and<br>ched to the MLC CPU base or another I/O<br>connect plug located on the left side of each<br>U base or I/O module has an interconnect<br>of the module (remove the protective | Mounting the PL                                                                      | C to a DIN rail:                                                 |                                  |                           |
|----------------------------------------------------------------------------------------------------|----------------------------------------------------------------------------------------------------|----------------------------------------------------------------------------------------------------|----------------------------------------------------------------------------------------------------|--------------------------------------------------------------------------------------|------------------------------------------------------------------|----------------------------------|---------------------------|
| Description:<br>MLE-A0402T I/O expansion                                                           | module with 4 analog inputs and 2 analog                                                                       | <ul> <li>To attach a MLE I/O expansi</li> <li>1. Locate the two small white<br/>interconnect jack on the rig<br/>(or I/O expansion module)</li> <li>2. Slide each lock connector</li> <li>3. Align the interconnect plug<br/>insert into the jack of the N<br/>the two units until the inter<br/>jack.</li> <li>4. Slide each lock connector</li> </ul> | on module, perform the following steps:<br>lock connectors above the<br>ht side of the MLC CPU base<br>out, along the length of the module.<br>(on the MLE expansion module) and<br>MLC CPU base. Carefully compress<br>connect plug is fully connected to the<br>back in (towards the module) until it                                                                                                    | Fig 1<br>Fig 1: Pull out the whi<br>(along the length of th<br>Fig 2: Place the modu | Fig 2<br>te DIN rail sliders<br>e module).<br>le on the DIN rail | Fig<br>on the back sid<br>plate. | 3<br>e of each module     |
| Contents:<br>1 MLE-A0402T (in plas<br>Removable screw ty<br>Removable power s<br>Quick Start Guide | tic bag)<br>/pe terminal blocks*<br>upply connector*                                                           | 'snaps' into place.                                                                                                    |                                                                                                    | Conversion Time:                                                                     | Mode                                                             | Cycle Time                       |                           |
| *Note: Connector manufacture                                                                       | r may vary.                                                                                                    |                                                                                                    |                                                                                                    |                                                                                      | milliVolts                                                       | 670 msec.                        | -                         |
| Programming software (MAP purchased separately.                                                    | ware-7000), cables, and power supply                                                                           |                                                                                                    |                                                                                                    |                                                                                      | Current                                                          | 670 msec.                        |                           |
| Specifications                                                                                     |                                                                                                    |                                                                                                    |                                                                                                    |                                                                                      | Thermony                                                         | 1000                             | _                         |
| Power:<br>Isolation:                                                                               | 3.75VDC from MLC PLC base<br>80mA maximum<br>I/O optically isolated from internal<br>circuit                   | Fig 1 Fig 2<br>Wiring Diagram for Analog Inpu<br>V/mV Voltage mode:                                                                                                    | Fig 3 Fig 4<br>ts:<br>_ Current mode:                                                                                                    | Note: this represer<br>to digital values wh                                          | nts the amount of the configured as                              | time required to above.          | convert all analog values |
| Analog Inputs:<br>Voltage modes:                                                                   | 4 inputs<br>0 - 10VDC, 1-5VDC, 0-100mV, 0-50mV                                                                 | ţ                                                                                                    | mA                                                                                                    | I                                                                                    | RTD mode:                                                        | тс                               | Thermocouple mode:        |
| Current modes:                                                                                     | 0 - 20mA, 4 - 20mA                                                                                             |                                                                                                    |                                                                                                    | RTD 3 W R E R                                                                        | гр                                                               | +                                |                           |
| RTD modes:<br>Thermocouple modes:<br>Resolution:<br>Acou-ineerrity:                                | PT-100 Alpha1, PT-100 Alpha2<br>Types B, E, J, K, N, R, S, T<br>16 bit<br>0.2% f Full Scale, 0.5% Thermocouple | V/mV<br>+                                                                                                    | _                                                                                                    |                                                                                      |                                                                  | -                                |                           |
|                                                                                                    |                                                                                                    |                                                                                                    |                                                                                                    |                                                                                      |                                                                  | тс                               |                           |
| Input Impedance:                                                                                   | 1410 (voltage, millivolts, RTD,<br>Thermocouple mode)                                                          | -                                                                                                    | mA _                                                                                                    | RTD                                                                                  |                                                                  | <u>+</u>                         |                           |

 Current modes:
 4 - 20mA (max. load 500Ω)
 mA
 RTD

 Recorduition:
 0/2/9/t of Full Scale
 mA
 RTD

 Non-linearity:
 0.04% max.
 Con v/mV nect
 mA
 RTD

 External DC Power Supply Required:
 ion +
 +
 mA
 RTD

 Input Voltage:
 24VDC +/-15%
 Met mA
 MA

 Current Rating:
 Max. 150mA (all outputs ON)
 hod:
 Removable terminals (3.81 mm pitch)
 mA

V/mV +

 $\begin{array}{l} 30\Omega \; (current \; mode) \\ 60 \; ppm \\ 0 \; \underbrace{ \begin{array}{c} outputs \\ 0 \; - \; 10VDC \; (min. \; load \; 1000\Omega) \end{array} } \end{array}$ 

Temperature drift: Analog Outputs: Voltage modes:

RTD

тс

÷.

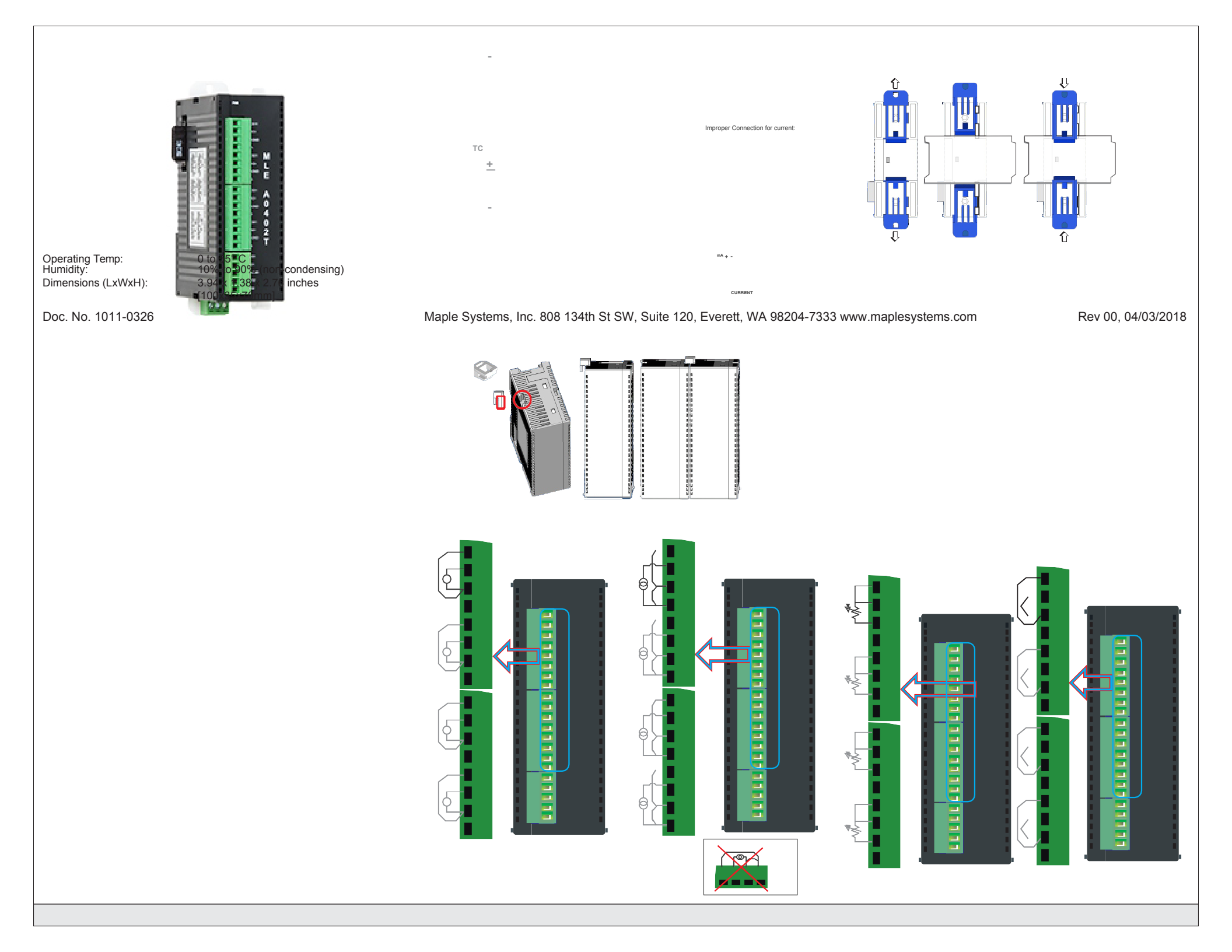

## Wiring Diagram for Analog Outputs:

|      | Voltage mode: |      | Current mode: |  |
|------|---------------|------|---------------|--|
|      |               |      |               |  |
|      |               |      |               |  |
|      |               |      |               |  |
| Vout |               | lout |               |  |
|      |               |      |               |  |

#### **R < 500** Ω

## **R > 1000** Ω

#### Configuration:

Use MAPware-7000 to configure the expansion port, in which the module is installed, using the module's model number.

The input (X and XW), outputs (Y and YW), and configuration (M and MW) memory addresses are used to interact with the module. These addresses are created according to the slot location of the module, where **nn** refers to the slot number (ex. 01...16):

| Function                          | Register  | Access     |
|-----------------------------------|-----------|------------|
| Input Channels 1-4                | XWnn00-03 | Rd Only    |
| Output Channels 1-2               | YWnn00-01 | Read/Write |
| Input Ch 1 Configuration          | MWnn06    | Read/Write |
| Input Ch 2 Configuration          | MWnn10    | Read/Write |
| Input Ch 3 Configuration          | MWnn14    | Read/Write |
| Input Ch 4 Configuration          | MWnn18    | Read/Write |
| Output Ch 1 Configuration         | MWnn22    | Read/Write |
| Output Ch 2 Configuration         | MWnn26    | Read/Write |
| Input/Output Conversion<br>Enable | MWnn30    | Read/Write |

The Input/Output Conversion Enable is used to notify the MLC of any changes to the configuration of the I/O channels. After using a MW register to configure the operating mode, write a value of '1' to this register.

| Input Channel Mode | Value | Input Channel Mode   | Value |
|--------------------|-------|----------------------|-------|
| Not Defined        | 0     | Thermocouple- Type B | 11    |
| Voltage (0-100mV)  | 1     | Thermocouple- Type R | 12    |
| Voltage (0-50mV)   | 3     | Thermocouple- Type S | 13    |
| Current (0-20mA)   | 5     | Thermocouple- Type E | 14    |
| Current (4-20mA)   | 7     | Thermocouple- Type J | 15    |
| Voltage (0-10V)    | 19    | Thermocouple- Type K | 16    |
| Voltage (1-5V)     | 20    | Thermocouple- Type N | 17    |
| RTD PT100 (alpha1) | 9     | Thermocouple- Type T | 18    |
| RTD PT100 (alpha2) | 10    |                      |       |

**Output Channel** 

Mode

Voltage (0-10VDC)

Value

0

1

2

# Select the MLE model.

- 1. Check the "Add tags for XW, YW, and MW used for expansion modules" option. The tags for the selected IO module are added to the Tags database when you press the OK button.
- 2. Some MLE modules (ex. MLE-0808NH) have additional settings (i.e. HSC or PWM) that can be configured by pressing the Configure button. Note: if the selected MLE module has no
- additional options, the Configure button will not be present. 3. Check the "Download Configuration

Settings" option. Any changes that were made using the Configure button will be sent to the MLC the next time you download your project.

In the Project Information Window, click on the Tags folder to view the assigned tags for the selected MLE module, according to slot number:

|                                                 | mode             |
|-------------------------------------------------|------------------|
| Note: Reference these tables,                   |                  |
| when configuring each<br>Configuration Register | Not Defined      |
| (MWnn06-MWnn26).                                | Current (4-20mA) |
|                                                 |                  |

To configure the expansion module in your MAPware-7000 project: 1. Start a new project.

2. In the Select Product dialog box, select your MLC base CPU model.

3. In the Project Information Window, expand the IO Allocation folder, then click on the Expansion folder to display the current IO Slot configuration table. Double-click one of the slots to display the IO Allocation window:

## Additional Resources:

Detailed instructions on the operation and installation of the MLC Series are available in the MLC Series PLC Programming Manual (P/N 1010-1054) and the I/O Module Guide for the PLC Series (P/N 1010-1055) that is included with the MAPware-7000 configuration software.

MAPware-7000 also includes help files that provide detailed information on using the configuration software.

This equipment is suitable for use in Class I, Division 2, Groups A, B, C and D or non-hazardous locations only.

WARNING - EXPLOSION HAZARD - Do not disconnect equipment unless power has been removed or the area is known to be nonhazardous.

WARNING - EXPLOSION HAZARD - Substitution of components may impair suitability for Class I. Division 2.

It is recommended that the user periodically inspect the sealed devices used, check for any degradation of properties, and replace as necessary.

## For Technical Support:

Please contact Maple Systems if you have any questions regarding this product. We ask that you provide us with the unit serial number and firmware revision number written on the product label of the unit.

Maple Systems Inc. 808 134th St. SW, STE 120 Everett, WA 98204 Tel: 425-745-3229 Fax: 425-745-3429 Email: support@maplesystems.com Website: www.maplesystems.com

## Doc. No. 1011-0326

# Maple Systems, Inc. 808 134th St SW, Suite 120, Everett, WA 98204-7333 www.maplesystems.com

# Rev 00, 04/03/2018

MLE-D0808NH ·

le with 8 digital inpu

Configure OK Cancel

 Slot9
 Slot10
 Slot11
 Slot12
 Slot13
 Slot14
 Slot15
 Slot16

 Base Unit
 Slot1
 Slot2
 Slot3
 Slot4
 Slot5
 Slot6
 Slot7
 Slot8

Model

Z Add tags for XIV, YW and MW used for expansion modules.

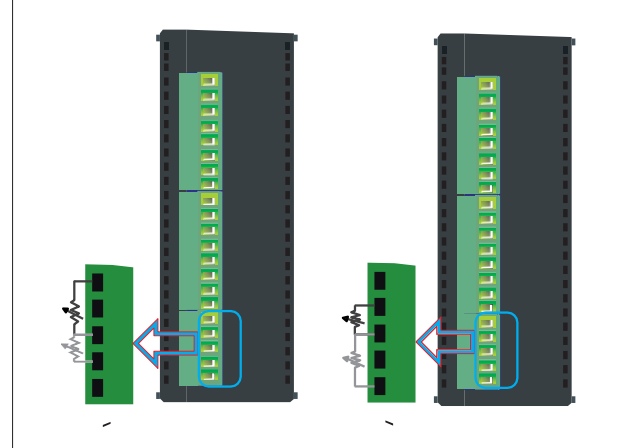

|  | - |  |
|--|---|--|
|  |   |  |
|  |   |  |
|  |   |  |
|  |   |  |
|  |   |  |
|  |   |  |
|  |   |  |

| Protect List           | 1  |
|------------------------|----|
| B-B MLC1-E1616PApp.mpl | 1  |
| E Logic Blocks         | 1  |
| IO Allocation          | H  |
| Expansion              | 1  |
| Data Window            | 1  |
| Tasks                  | 1  |
| Tags                   | 15 |
| Network Configuration  | 1  |
|                        |    |

|       | 144 | InitializePort_Com2 | bit | Read Write | S00093 |   |
|-------|-----|---------------------|-----|------------|--------|---|
| .mpl  | 145 | S01-XW0             | 2   | Read Only  | XW0100 | - |
|       | 146 | S01-X0              | bit | Read Only  | X01000 | - |
| ation | 147 | S01-X1              | bit | Read Only  | X01001 | - |
|       | 148 | S01-X2              | bit | Read Only  | X01002 | - |
|       | 149 | S01-X3              | bit | Read Only  | X01003 |   |
|       | 150 | S01-X4              | bit | Read Only  | X01004 | - |
|       | 151 | S01-X5              | bit | Read Only  | X01005 | - |
|       | 152 | S01-X6              | bit | Read Only  | X01006 | - |
|       | 153 | S01-X7              | bit | Read Only  | X01007 | - |
|       |     |                     |     |            |        | _ |

No Allocation

Image

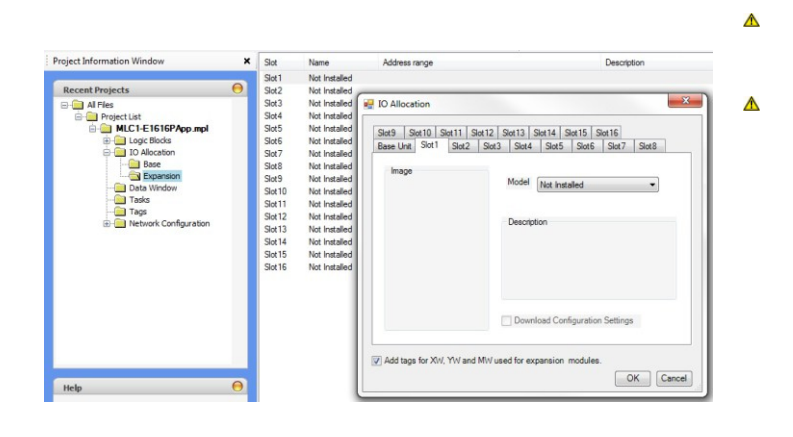